# **EasyChair Instructions for Authors**

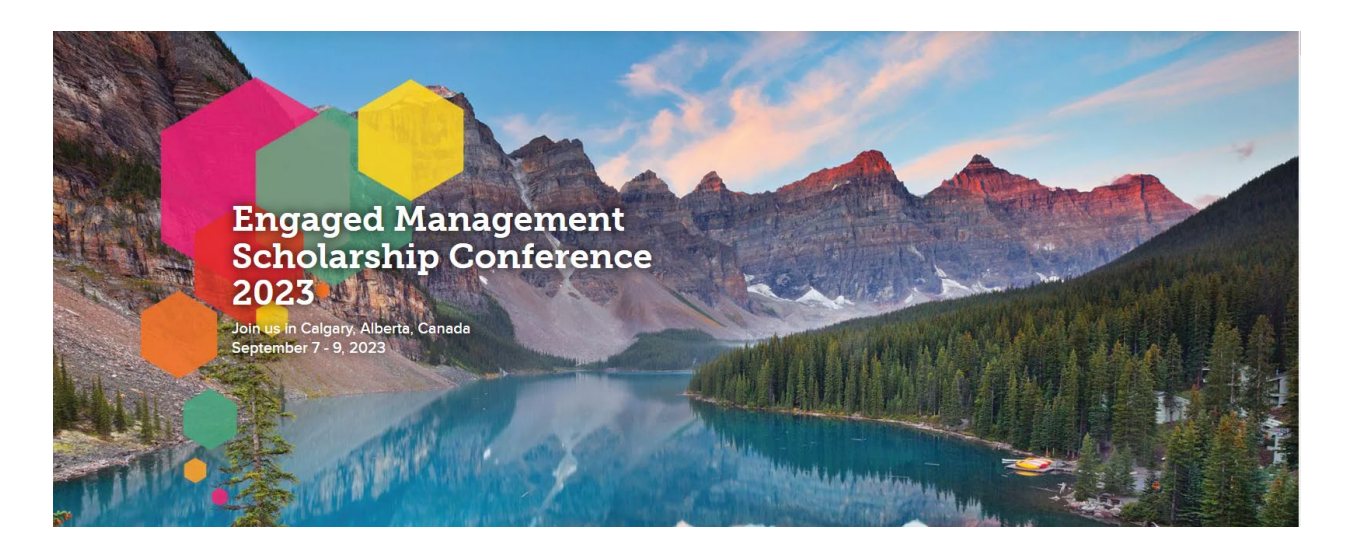

Research Paper, Poster, Doctoral Consortium, Faculty and Alumni Consortium, and Panels and Workshops submissions for the 2023 Engaged Management Scholarship Conference can be made through the EasyChair platform using the following link:

https://easychair.org/conferences/?conf=ems2023

To access the platform, you will need to have an EasyChair account. If you already have an account, you are welcome to enter your username and password, and follow the steps in section **B. Entering as an Author**. If you have not created an account yet, please create one using the following steps indicated in the next section.

# A. Creating an EasyChair Account

1. Click on the "I'm not a robot" button to proceed.

| Create an EasyC                                                                                                    | nair Account: Step 1                                                                                                    |
|----------------------------------------------------------------------------------------------------|----------------------------------------------------------------------------------------------------|
| To create an EasyChair act<br>1. pass a captcha to prov<br>2. fill out a simple form of<br>3. follow the link we send<br>Please note that the use of | ount you should have a valid email address and do the following.<br>e that you are not a robot;<br>ith your personal information;<br>to your email address to complete the account creation.<br>EasyChair is subject to <u>our terms of service</u> . |
| I'm not a robot                                                                                                    | reCAPTCHA<br>Prince - Temp                                                                                                    |

2. Provide the requested information: name, surname, and email.

**Note:** This email address will be sent notifications regarding all information related to your submission.

| Please fill out the following form. The required fields are marked by *. Note that the most common reason for failing to create an account is an incorrect email address so please type your email address correctly.  First name <sup>†</sup> : * |
|----------------------------------------------------------------------------------------------------|
| First name <sup>†</sup> : *                                                                                                    |
| First name <sup>†</sup> : *                                                                                                    |
| Last name: *                                                                                                    |
| Email: *                                                                                                    |
| Retype email address: *                                                                                                    |

**3.** You will receive a confirmation email shortly after submitting this form. Please ensure that your "junk" and "spam" folder have been checked if you don't see it after a few minutes. When you do receive the email, please click on the link to verify your EasyChair account.

| • | EasyChair <noreply@easychair.org></noreply@easychair.org>                                                                   |
|---|----------------------------------------------------------------------------------------------------|
|   |                                                                                                    |
|   | Dear XXXXX XXXXXX,                                                                                                    |
|   | We received a request to create an EasyChair account for you. To<br>create an EasyChair account, please click on this link: |
|   | https://easychair.org/account/create?code=Veq2q40R1o6ozmSOCVwE                                                              |
|   | Please note that this link is only valid for one week. After one week                                                       |
|   | you will have to apply for an account again.                                                                                |
|   |                                                                                                    |
|   | Please be aware that this is an unmonitored email alias,                                                                    |
|   | so please do not reply to this email.                                                                                       |
|   | To contact EasyChair use the EasyChair contact Web page                                                                     |
|   | https://easychair.org/contact                                                                                               |
|   |                                                                                                    |

4. Please provide the requested additional information and create a username and password. Remember to keep a record of your login details, as you will need them to access the platform.

| Enter your personal data                                                         |                                                                                                    |
|----------------------------------------------------------------------------------|----------------------------------------------------------------------------------------------------|
| First name <sup>†</sup> : *                                                      |                                                                                                    |
| Last name: *                                                                     |                                                                                                    |
| Affiliation: *                                                                   |                                                                                                    |
| Country/region: *                                                                | ×                                                                                                    |
| The Web page is used to<br>an author in a published<br>organization here: if you | provide a link to it on some EasyChair pages, for example when you are mentioned as<br>conference program. It is optional. Please do not use the Web page of your<br>fill this out, it should only be your personal Web page. |
| Your personal Web page                                                           |                                                                                                    |
| Enter your password                                                              |                                                                                                    |
| Password: *                                                                      |                                                                                                    |
| Retype the password: $*$                                                         |                                                                                                    |
|                                                                                  | Create my account                                                                                                    |

5. Once you have created your account, you should be able to log in with your credentials and see the EMS conference. If you do not see this, please click on the link on page 1 and sign in with your new credentials. You are now ready to submit your documents.

## B. Entering as an Author

- 1. With your username and password, access the conference with the link: <u>https://easychair.org/conferences/?conf=ems2023</u>
- 2. You should see this page for the EMS 2023 conference. Your next step is to click on the "make a new submission" button below "Author".

| <b>FC</b> My EasyChair                                                     |     |     |           |        |           |
|----------------------------------------------------------------------------|-----|-----|-----------|--------|-----------|
| Conferences                                                                | CFP | VCS | Preprints | Slides | EasyChair |
| EMS 2023 (Engaged Management Scholarship Conference)                       |     |     |           |        |           |
| You are logged in to EMS 2023 (Engaged Management Scholarship Conference). |     |     |           |        |           |
| Use the links below to access EMS 2023.                                    |     |     |           |        |           |
| Author                                                                     |     |     |           |        |           |

- make a new submission
- 3. Following that, you will be prompted with a screen that will ask you to "Select a Track". Please click on the button that matches the type of submission you are wishing to submit. Please note that if you accidentally submitted to the wrong track, please contact the EMS IT Coordinator (matthew.dietrich@ucalgary.ca) and we can adjust your submission on the back end.

| Select a     | a Track                                                                                                    |
|--------------|----------------------------------------------------------------------------------------------------|
| Please selec | t the track relevant for your submission and click "Continue".                                                                                                    |
| Track: *     | <ul> <li>Research Paper Submissions</li> <li>Poster Submissions</li> <li>Doctoral Consortium Submissions</li> <li>Faculty and Alumni Consortium Submissions</li> <li>Panels and Workshops</li> </ul> |
|              | Continue                                                                                                    |

4. You will then be prompted for information about the authors. We have three slots for authors by default, but there is a button to add more authors if necessary.

| Author 1 (click her         | e to add yourself) |  |  |  |  |
|-----------------------------|--------------------|--|--|--|--|
| First name <sup>†</sup> : * |                    |  |  |  |  |
| Last name: *                |                    |  |  |  |  |
| Email: *                    |                    |  |  |  |  |
| Country/region: *           | ~                  |  |  |  |  |
| Affiliation: *              |                    |  |  |  |  |
| Web page:                   |                    |  |  |  |  |
| corresponding author        |                    |  |  |  |  |

5. The next step is to enter the title and abstract for your submission.

#### Title and Abstract

The title and the abstract should be entered as plain text, they should not contain HTML elements.

| Title: *    |  |
|-------------|--|
|             |  |
|             |  |
|             |  |
|             |  |
| Abstract: * |  |
|             |  |
|             |  |
|             |  |
|             |  |
|             |  |

6. Next, include a minimum of three keywords for your submission. Please enter one word per line.

# Keywords

Type a list of keywords (also known as key phrases or key terms), **one per line** to characterize your submission. You should specify at least three keywords.

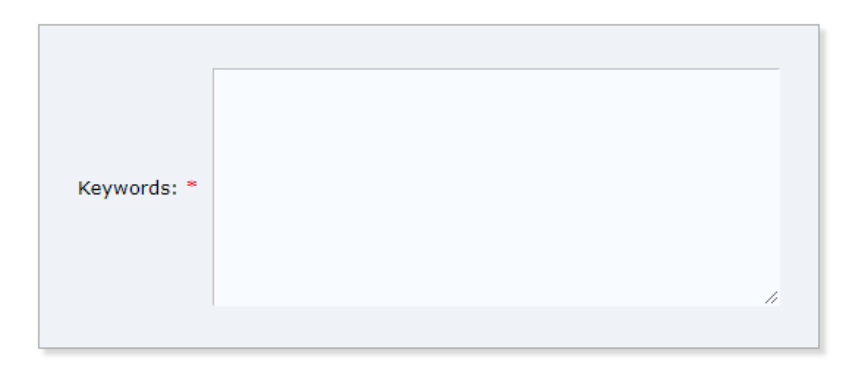

7. Finally, upload your **.PDF** submission and click submit.

## Files

 $\label{eq:paper.upload} \textbf{Paper. Upload your paper. The paper must be in PDF format (file extension .pdf)$ 

Choose File No file chosen

## Ready?

If you filled out the form, press the 'Submit' button below. Do not press the button twice: uploading may take time!

Submit

You will receive updates through the registered email address on the status of your submission. Alternatively, you can login to your EasyChair account to view details about your submission.

Thank you for your submission for the EMS Conference. We look forward to seeing you in September!

If you run into any difficulties along the way, please email the IT Coordinator at: <u>matthew.dietrich@ucalgary.ca</u>.